## Justering av størrelse på bilder i Photoshop CC

## Photoshop

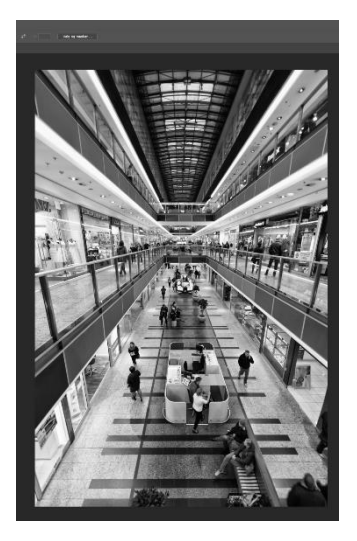

## Åpne bildet du ønsker å justere størrelsen på

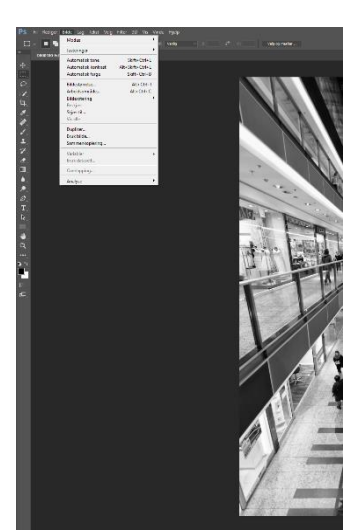

I toppmenyen, klikk på bilder, gå ned til bildestørrelse og velg denne

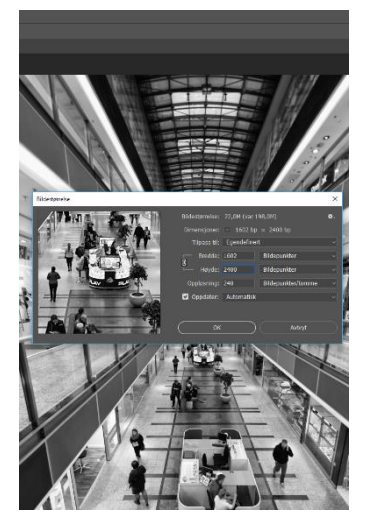

Da får du opp et dialogvindu som dette. Sjekk først at verdien for bredde og høyde er oppgitt i bildepunkter.

Sett så høyeste verdi av bredde eller høyde til 2400

Resten kan stå som det er

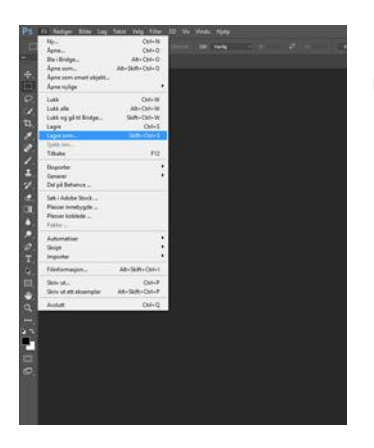

Gå opp på toppmenyen igjen, velg fil og lagre som (ikke lagre, da reduserer du originalen)

Image: Contract of the contract of the contract

Du får opp et nytt dialogvindu. Velg hvor du ønsker å lagre bilde og legg inn filnavn. Filtype skal være JPEG (JPG)

Trykk lagre nederst til høyre i vinduet

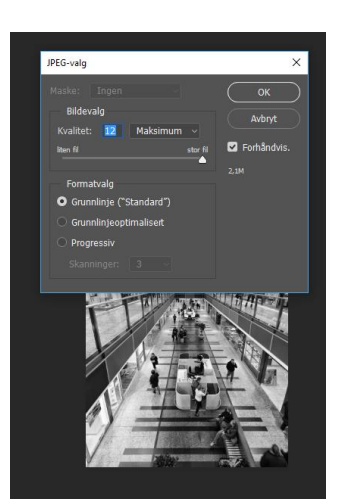

Igjen får du opp et dialogvindu. Her velger du kvalitet.

Dra glideknappen fra liten fil mot stor fil til størrelsen er nærmest 3M eller glideknappen er helt til høyre.

OBS! verdien for størrelse er bare synlig for bilder i 8 biter/kanal. (Se neste side for innstilling)

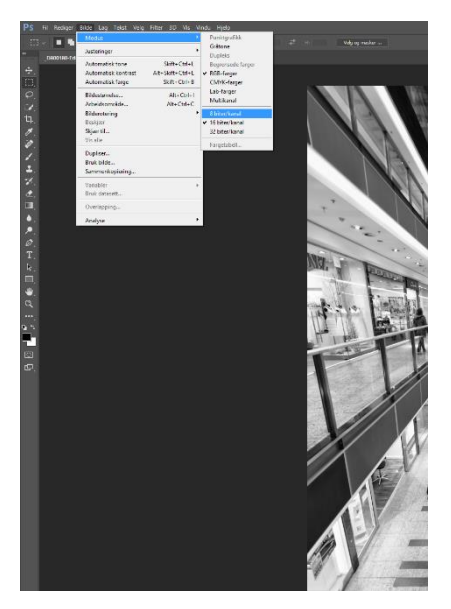

Justere ned til 8 biter/kanal

Gå til toppmenyen og velg bilde > modus > 8 biter/kanal

Har du problemer, ta kontakt med <u>sekretariat@nsff.no</u>